## **CREATING PERMALINKS**

1. Locate desired article in a database and click on the title to get to the citation level. For example, here is an article citation from Business Source Premier.

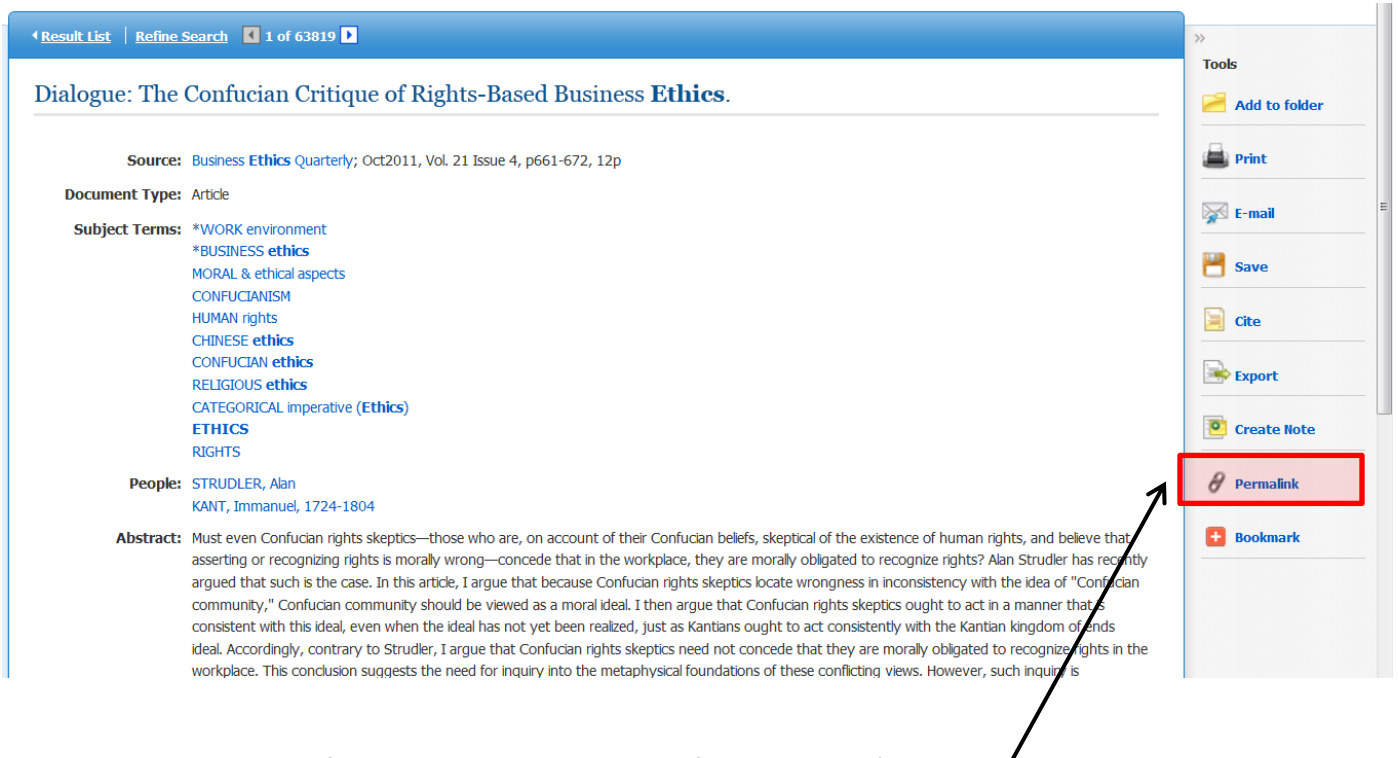

- 2. Click on Permalink from the tool bar to the right of the citation information.
- 3. The permalink will appear directly above the article title, as you see below:

| Result List   Refine Search  I of 63819                                                                     | »       |
|----------------------------------------------------------------------------------------------------|---------|
| Permalink http://ezproxy.swu.edu:2048/login?url=http://search.ebscohost.com/login.aspx?direct=true&db=buh&/ | Tools   |
| Dialogue: The Confucian Critique of Rights-Based Business <b>Ethics</b> .                                   | 🚔 Print |
| Source: Business Ethics Quarterly; Oct2011, Vol. 21 Issue 4, p661-672, 12p                                  | E-mail  |

4. Copy/paste this URL into you syllabus or other location. This article will point to this citation from wherever it is access. If the person is off-campus, they will be prompted for their username and password.